## Safari: Remove Cookies for One Site

## Steps to remove cookies in Safari for one site only

## Overview/Symptoms

Users report a page loading to a blank white page.

## Steps to Resolve (From Apple Support)

1. User signed into Pearson Access and page does not load.

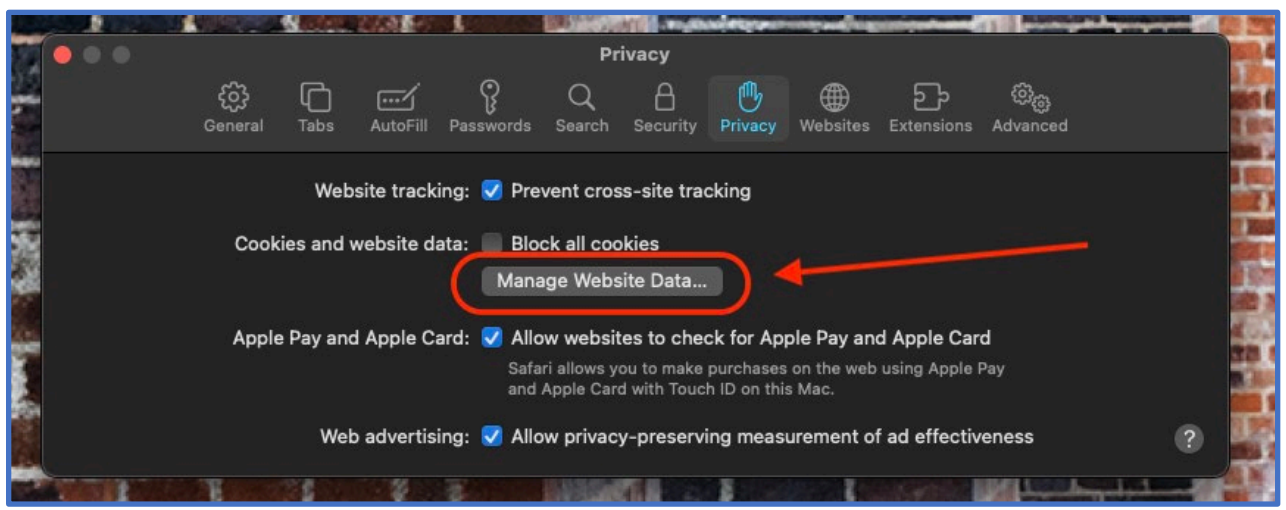

3. To remove stored cookies and data: Click Manage Website Data.

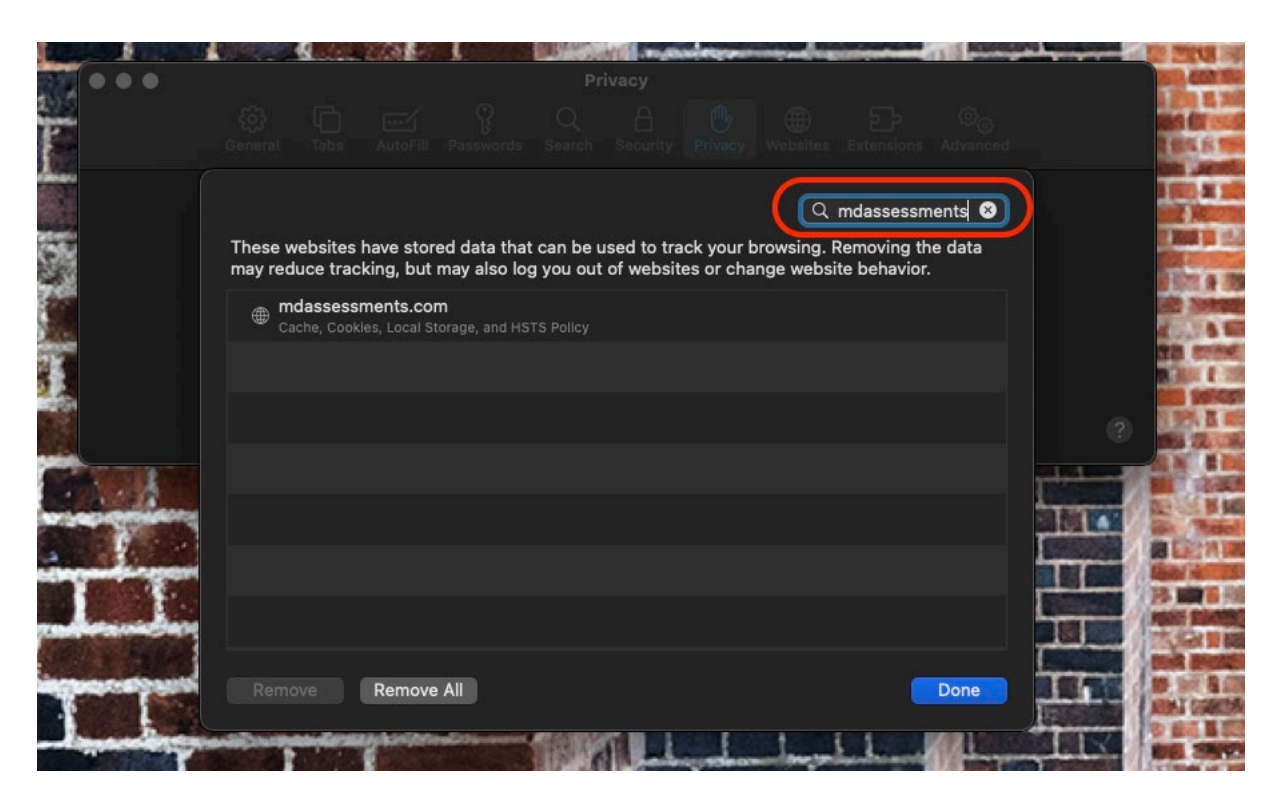

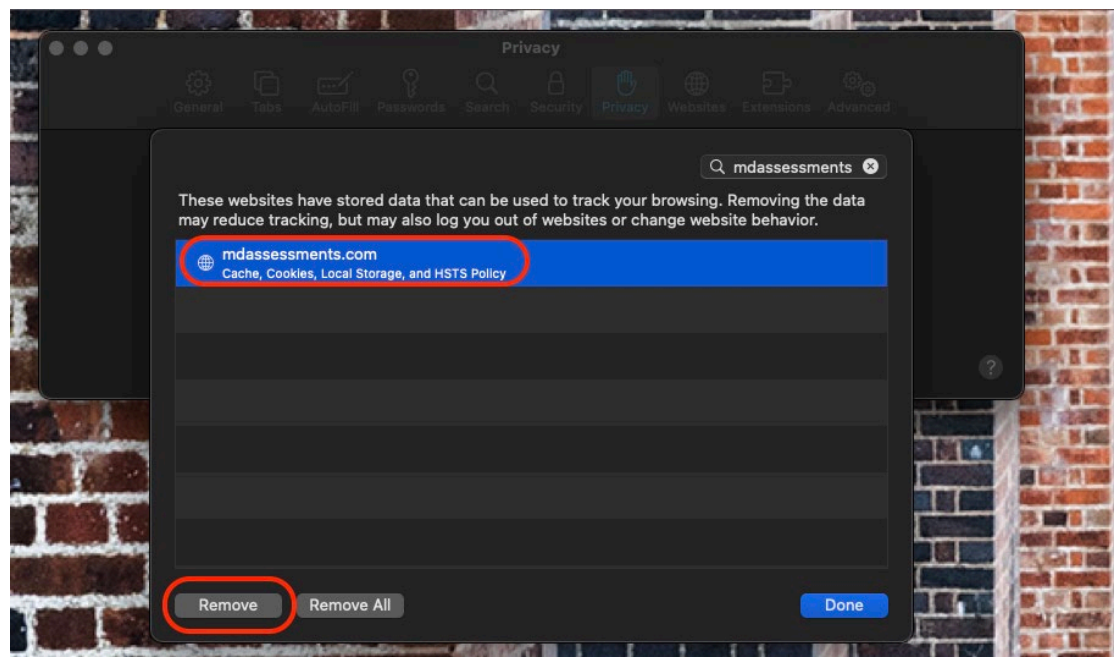

- 6. Click Done.
- 7. Refresh Safari window, and sign back into Pearson Access.